# نم ەجوم ىلع ماظنلا لجس تادادعإ نيوكت ةلسلسلا RV34x

## فدەلا

ماظنلا ليغشتل ةمزاللا تاءارجإلاو هابتنالا بلطتت دق ةطشنأ يه ماظنلا ثادحاً ماظنلا تالجس نكمت .تالجسك ثادحاًلا هذه ليجست متي .لاطعاًلا ثودح عنمو ةسالسب راهجلا ىلع ثدحت ةنيعم ثادحاً بقعت نم لوؤسملا.

نم اەريغو تاراطخإلاو لئاسرلل جارخإلا تاەجو ليجستلا دعاوق لجسلا تادادعإ ددحت راطخإب ةزيملا ەذە موقت .ةكبشلا ىلع ةفلتخم ثادحاً ليجست دنع تامولعملا لاسرإ نكمي امك .ثدحلا عوقو دنع مزاللا ءارجإلا ذاختا متي ىتح نيلوؤسملا نيفظوملا ينورتكلإلا ديربلا تاەيبنت ربع اەيلإ تالجسلا.

كلذ يف امب دادعإ ةيلمع لجس ماظنلا لكشي نأ فيك تنأ يدبي نأ قدام اذه فدهي ديدخت جاحسم RV34x sery لا ىلع دادعإ ةيلمع ديعب مداخلاو ،لدان ينورتكلإلا ديربلا.

# قيبطتلل ةلباقلا ةزهجألا

• RV34x Series

# جماربلا رادصإ

• 1.0.01.14

## ماظنلا لجس تادادعإ نيوكت

### لجسلا دادعإ

نيوكت رتخاو بيولا ىل ةدنتسملا ةدعاسملا ةادألاا ىل لوخدلا ليجستب مق 1. ةوطخلا لوخدلا ليجست < ماظنلا.

| <ul> <li>System Configuration</li> </ul> |
|------------------------------------------|
| Initial Setup Wizard                     |
| System                                   |
| Time                                     |
| Log                                      |
| Email                                    |
| User Accounts                            |
| User Groups                              |
| IP Address Group                         |
| SNMP                                     |
| Discovery-Bonjour                        |
| LLDP                                     |
| Automatic Updates                        |
| Service Management                       |
| Schedule                                 |
|                                          |

يقلتل لجسلل **نيكمت** رايتخالا ةناخ ددح ،لجسلا دادعا ةقطنم يف .2 ةوطخلا ةكبشلا لوح تاثيدحتلا.

| Log         |                                                             |
|-------------|-------------------------------------------------------------|
| Log Setting |                                                             |
| Log:        | Enable                                                      |
| Log Buffer: | 1024 KBytes(Range: 1-4096, Default:1024)                    |
| Severity:   | Notification 🛊                                              |
|             | ✓ All Ø Kernel Ø System Ø Firewall Ø Network Ø VPN Ø SSLVPN |
| Category:   | License Veb Filter Application Control Vers 3G/4G           |

يذلا (تيابوليك) تيابوليكلاب مجحلا لخدأ ،*لجسلل تقؤملا نزخملا* لقح يف .3 ةوطخلا يتلا تالجسلا ددع تقؤملا نزخملا مجح ددحي .تالجسلل يلحملا تقؤملا نزخملا هيوتحي 1024. يه ةيضارتفالا ةميقلا .from 1 to 4096 دملا .هجوملا يلع ايلحم اهظفح نكمي

ةيضارتفالاا ةميقلا دنع ةميقلا كرت متي ،لاثملا اذهل **:ةظحالم**.

|           | Log         |                                                             |
|-----------|-------------|-------------------------------------------------------------|
|           | Log Setting |                                                             |
|           | Log:        | C Enable                                                    |
|           | Log Buffer: | 1024 KBytes(Range: 1-4096, Default:1024)                    |
|           | Severity:   | Notification \$                                             |
|           |             | ✓ All ✓ Kernel ✓ System ✓ Firewall ✓ Network ✓ VPN ✓ SSLVPN |
| Category: | Category:   | License Veb Filter Application Control Vers Vers 3G/4G      |

عيمج ةراتخملا ةروطخلا نمضتت ."ةروطخلا" ةلدسنملا ةمئاقلا نم ارايخ رتخأ .4 ةوطخلا نم ةروطخلا تايوتسم عيمجل تالجسلاب ظافتحالا متي كلذل ،ىلعألا تايوتسملا راتخملا ىوتسملا ىلإ ىلعألا ىوتسملا يه تارايخلا:

- لباق ريغ وأ الطعم زاهجلا ناك اذإ ةلااسرلا ليجست متي ؛0 ىوتسملا ئراوطلا ةلاح تايلمعلا ةفاك ىلإ ةداع ةلاسرلا ثب متي .مادختسالل.
- َ لَتْم ،زاهجلا يف ريطخ لطع كانه ناك أَذَا ةلااسرلا ليجست متي ؛1 ىوتسملاً هيبنت لمعلاً نع زاهجلاً تازيم عيمج اهيف فقوتت يتلاً قلاحلاً.
- نأ لثم ،زاهجلا يف ريطخ لطع كانه ناك اذإ ةلااسرلا ليجست متي ؛2 ىوتسملا ماه .حيحص لكشب ةيقبتملِا ذفانملا لمعت امنيب حيحص لكشب نالمعي ال نيذفِنم
- دحاو ذُفَنَم دوجو لثم زاهج لخاد أطخ كانه ناك اذإ ةلااسرلا ليجست متي ؛3 ىوتسملا أطخ لصتم ريغ.
- نكلو حيحص لكشب لمعي زاهجلا ناك اذإ ةلاسرلا ليجست متي ؛4 ىوتسملا ريذحت ليغشتلا يف ةلكشم ثدحت.
- نكلو حيحص لكشب لمعي زاهجلا ناك اذإ ةلااسرلا ليجست متي ؛5 ىوتسملا مالعإ يضارتفالا دادعإلا وه اذه .ماظن راعشإ ثدحي
- زاهجلا ىلع دوجوم ريغ أطخ كانه ناك اذإ ةلاسرلاا ؛6 ىوتسملا تامولعملا ليجست متي ةصاخ ةجلاعم وأ هابتنالا بلطتي دق نكلو.
- .ةيليصفتلا ءاطخألا حيحصت تامولعم عيمج رفوي ،7 ىوتسملا ءاطخألا حيحصت.

يضارتفالا دادعإلا رايتخإ متي ،لاثملا اذهل **:ةظحالم** 

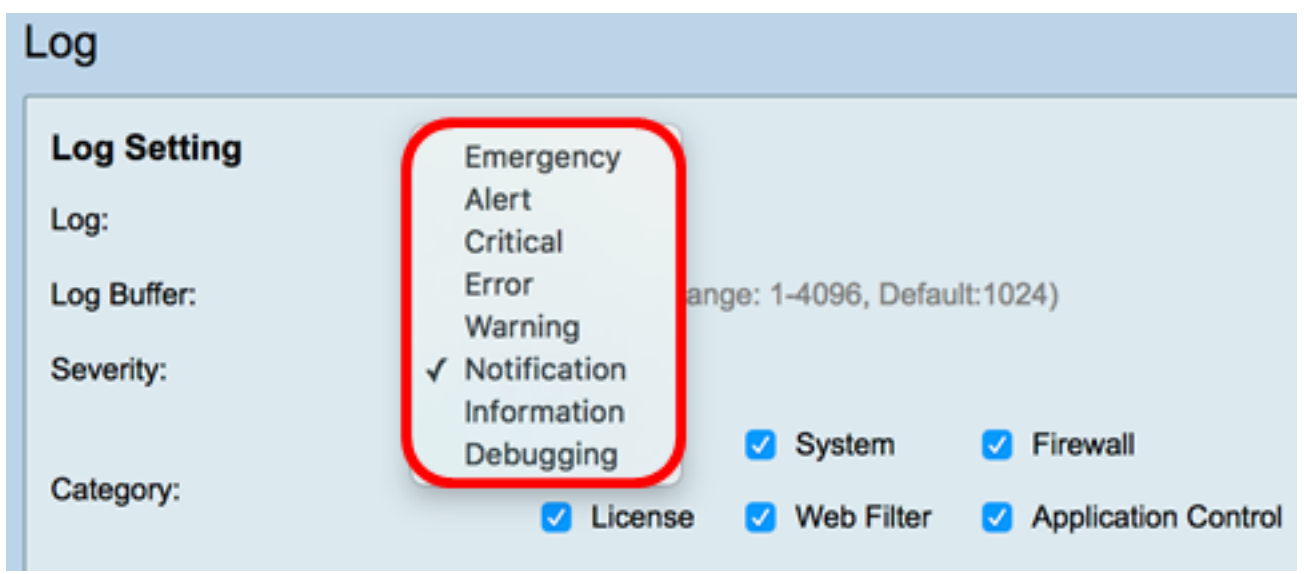

تاراطخإلاو تاثيدحتلا يقلتل قيبطتلل ةلباقلا تائفلا نم ققحت .5 ةوطخلا. يه تارايخلا:

- تارايخلا عيمج رايخلا اذه حيتي لڬلا.
- Kernel زمر نمضتت يتلا تالجسلا kernel د
- تقو لوكوتورب لثم مدختسملا ةحاسم تاقيبطت نمضتت يتلا تالجسلا ماظنلا DHCP). يكيمانيدلا فيضملا نيوكت لوكوتوربو ةسلجلاو (NTP) ةكبشلا
- دعاوقلاو ةيامحلا رادج تاكاهتنا ةطساوب اهليغشت متي يتلا تالجسلا ةيامحلا رادج ىوتحملا ةيفصتو تامجهلاو.
- تاليثم كلذ يف امب (VPN) ةيرهاظلا ةصاخُلا ةكبُشلاب ةقلعتملا تالجسلا VPN كلذ يلإ امو VPN قرابع لشفو VPN قفن ءاشنإ لشف لثم.
- . SSL VPN) ةنمآلا ليصوتلا ذخآم ةقبطب ةقلعتملا تالجسلا SSLVPN •
- . صيخرتلا تاكاەتنا نمضتت يتلا تالجسلا صيخرتلا •

- ة ةيفصت ليغشت ىلإ تدأ يتلا ثادحألاب ةطبترملا تالجسلا بيولا ةيفصت لماع بيولا
- .قيبطتلا يف مكحتلاب ةقلعتملا تالجسلا قيبطتلا يف مكحتلا.
- مدختسملا ةطشنأب ةقلعتملا تالجسلا نومدختسملا •
- . هجوملاب اهليصوت متي يتلا ةقحلملا 3G/4G/USB تاقحلم نم تالجس 3G/4G •

لكلا رايتخإ متي ،لاثملا اذه يف **:ةظحالم**.

| l | Log                        |        |       |            |      |              |       |                     |   |         |   |       |   |        |
|---|----------------------------|--------|-------|------------|------|--------------|-------|---------------------|---|---------|---|-------|---|--------|
|   | Log Setting                |        |       |            |      |              |       |                     |   |         |   |       |   |        |
|   | Log:                       | 🖸 En   | able  |            |      |              |       |                     |   |         |   |       |   |        |
|   | Log Buffer:                | 1024   | К     | Bytes(Rang | e: 1 | -4096, Defau | lt:10 | 24)                 |   |         |   |       |   |        |
|   | Severity:                  | Notifi | catio | on ¢       |      |              |       |                     |   |         |   |       |   |        |
| Ì |                            | 🗹 Ali  | 2     | Kernel     | 2    | System       | 2     | Firewall            | 2 | Network | 2 | VPN   | 2 | SSLVPN |
|   | Category:                  |        |       | License    |      | Web Filter   |       | Application Control |   | Users   | • | 3G/4G |   |        |
|   | Save to USB Automatically: |        | able  | O USB1     | 0    | USB2         |       |                     |   |         |   |       |   |        |

ظفحل ايئاقلت USB يف ظفحلل **نيكمت** رايتخالا ةناخ ددح (يرايتخإ) .6 ةوطخلا ايضارتفا تزجعاً اذه .USB يف تالجسلا.

رەظيسف ،ةزيملا ەذە ل\_معت ىتح USB ذفنم ل\_يصوت مدع ەجوملا فشتكا اذإ **:ةظحال م** USB نيزخت ةدحو ل\_يصوت مدع ىلإ ريشي USB2 ويدار رز بناجب رمحألا صنلا نم رطس حلاص نيزخت زاەج ل\_يصوت دعب طقف تالجسلا ظفح متيسو.

| Log                     |                                                                 |
|-------------------------|-----------------------------------------------------------------|
| Log Setting             |                                                                 |
| Log:                    | Enable                                                          |
| Log Buffer:             | 1024 KBytes(Range: 1-4096, Default:1024)                        |
| Severity:               | Notification \$                                                 |
|                         | All C Kernel System Firewall                                    |
| Category:               | License Veb Filter Application Control Vers                     |
| Save to USB Automatical | V Enable USB1 USB2 There is no storage USB connected and logs w |

.تطبر نوكي كرحملا ثيح ءانيم USB لا نم يكلسال رز ترتخأ .7 ةوطخلا

| اذەل <b>:ةظحال</b> م | متي ،لاثملا | _USB2 رايتخإ |
|----------------------|-------------|--------------|
|----------------------|-------------|--------------|

| Log                        |                                                                                                    |
|----------------------------|----------------------------------------------------------------------------------------------------|
| Log Setting                |                                                                                                    |
| Log:                       | C Enable                                                                                                    |
| Log Buffer:                | 1024 KBytes(Range: 1-4096, Default:1024)                                                                                  |
| Severity:                  | Notification \$                                                                                                    |
|                            | 🗹 All 🗹 Kernel 🗹 System 🗹 Firewall 🛛 Network 😨 VPN 🔮 SSLVPN                                                               |
| Category:                  | 🕑 License 🗹 Web Filter 🗹 Application Control 🗹 Users 🕑 3G/4G                                                              |
| Save to USB Automatically: | C Enable USB1 USB2 There is no storage USB connected and logs will be saved only after a valid storage device is conneted |

#### ينورتكلإلا ديربلا مداخ

لاسراب هجوملل حامسلل ينورتكلإلا ديربلا مظنل **نيكمت** رايتخالا ةناخ ددح .8 ةوطخلا وأ ءادألا ىلع رثؤت دق ةكبشلا ىلع نيعم كولس وأ ثادحأل ينورتكلإ ديرب تاهيبنت ءاطخألا حيحصت ضارغأل وأ نامألا.

| Email Server        |                                       |
|---------------------|---------------------------------------|
| Email Syslogs:      | Enable                                |
| Email Settings:     | Link to Email Setting page.           |
| Email Subject:      | Log Message                           |
| Severity:           | Notification 🖨                        |
| Log Queue Length:   | 50 Entries(Range: 1-1000, Default:50) |
| Log Time Threshold: | Hourly \$                             |

دادعإ ةحفص ىلإ طابترا قوف رقنا ،ينورتكلإلا ديربلا تادادعإ نيوكتل .9 ةوطخلا تادادعإ نيوكت ةيفيك لوح تاميلعت ىلع لوصحلل <u>انه</u> رقناو ينورتكلإلا ديربلا قلسلسلا نم مجوم ىلع ينورتكلإلا ديربلا

| Email Server        |                                       |
|---------------------|---------------------------------------|
| Email Syslogs:      | Enable                                |
| Email Settings:     | Link to Email Setting page.           |
| Email Subject:      | Log Message                           |
| Severity:           | Notification \$                       |
| Log Queue Length:   | 50 Entries(Range: 1-1000, Default:50) |
| Log Time Threshold: | Hourly \$                             |

ديربلا لاسرال اعوضوم لخدأ ،*ينورتكلإلا ديربلا عوضوم* لقح يف .10 ةوطخلا ينورتكلإلا ديربلا ناونع ىلإ ينورتكلإلا.

لجسلا ةلاسر مادختسإ متي ،لاثملا اذهل **:ةظحالم**.

| Email Server        |                                       |
|---------------------|---------------------------------------|
| Email Syslogs:      | Enable                                |
| Email Settings:     | Link to Email Setting page.           |
| Email Subject:      | Log Message                           |
| Severity:           | Notification \$                       |
| Log Queue Length:   | 50 Entries(Range: 1-1000, Default:50) |
| Log Time Threshold: | Hourly \$                             |

ةراتخملا ةروطخلا نمضتت .قروطخلا دحأ رتخأ ،قروطخ قلدسنملا قمئاقلا نم .11 قوطخلا قروطخلا تايوتسم عيمجل تالجسلاب ظافتحالا متي كلذل ،ىلعألا تايوتسملا عيمج ،يدقن ،أطخ ،ريذحت ،مالعإ يه تارايخلا .راتخملا يوتسملا يل إيلعألا يوتسملا نم .ئراوطو ،ەيبنت

مالعإلا مادختساٍ متي ،لاثملا ليبس ىلع **:ةظحالم** 

| Email Server                  |                                       |  |  |  |
|-------------------------------|---------------------------------------|--|--|--|
| Email Syslogs:                | Emergency                             |  |  |  |
| Email Settings:               | Alert<br>Critical g page.             |  |  |  |
| Email Subject:                | Error                                 |  |  |  |
| Severity:                     | ✓ Notification                        |  |  |  |
| Log Queue Length:             | 50 Entries(Range: 1-1000, Default:50) |  |  |  |
| Log Time Threshold: Hourly \$ |                                       |  |  |  |

لااسرإ لبق اەۋارجإ بجي يتلا تالاخدالا ددع لخدأ ،*راظتنالا ةمئاق لوط* لقح يف .12 ةوطخلا 50. وه يضارتفالا .ينورتكلإلا ديربلا ملتسم ىلإ لجسلا

يضارتفالا دادعإلا مادختسا متي ،لاثملا اذهل **:ةظحالم** 

| Email Server        |                                       |
|---------------------|---------------------------------------|
| Email Syslogs:      | Enable                                |
| Email Settings:     | Link to Email Setting page.           |
| Email Subject:      | Log Message                           |
| Severity:           | Notification 🛊                        |
| Log Queue Length:   | 50 Entries(Range: 1-1000, Default:50) |
| Log Time Threshold: | Hourly \$                             |

لسري يذلا ينمزلا لصافلا رتخأ ،لجسلا تقو دحل ةلدسنملا ةمئاقلا نم .13 ةوطخلا ،ةيمويلا ،ةعاسلا يه تارايخلاو .ينورتكلإلا ديربلا ىلإ لجسلا مجوملا هيف .ةيعوبسألاو

| سلا رايتخإ متي ،لاثملا ليبس ىلع <b>:ةظحالم</b> | .ةعا |
|------------------------------------------------|------|
|------------------------------------------------|------|

| Email Server               |                                       |  |  |
|----------------------------|---------------------------------------|--|--|
| Email Syslogs:             | Enable                                |  |  |
| Email Settings:            | Link to Email Setting page.           |  |  |
| Email Subject:             | Log Message                           |  |  |
| Severity:                  | Notification \$                       |  |  |
| Log Queue Length:          | 50 Entries(Range: 1-1000, Default:50) |  |  |
| Log Time Threshol          | ✓ Hourly                              |  |  |
| Real Time Email<br>Alerts: | Daily<br>Weekly                       |  |  |

ەيبنت ليغشت ىلإ يدۇتس يتلا ثادحألاب ةصاخلا رايتخالا تاناخ ددح .14 ةوطخلا يلي امك يە تارايخلا .يلعفلا تقولا يف ينورتكلإلا ديربلا:

- تقولاا تاەيبنت لاسرا نم ەجوملا نكميو رايتخالا تاناخ عيمج نم ققحتي لكلا ينورتكلإلا ديربلا ىلإ يلعفلا.
- WAN up طابترإ لوح ينورتكلإ ديرب ىلإ هيبنت لاسرا مت WAN up •
- USB طابترا لوح ينورتكلإلا ديربلا ىلإ هيبنت لاسرا مت قوف طابترا USB •
- طابترا لطعت لوح ينورتكلإلا ديربلا ىل هيبنت لاسرا مت لفسألل USB ذفنم USB.
- هجوملا لوخد لوح ينورتكلإلا ديربلا ىل هيبنت لاسرا مت دادرتسالا/لشفلا زواجت عبارلا ليجلا/ثلاثل ليجلا نم قحلملا USB لوحم ىلإ أجل هجوملا نأ وأ دادرتسالا عضو ىلإ تنرتنإلاب لاصتالل.
- ليغشت ءدب لوح ينورتكلإلا ديربلا ىلإ ەيبنت لاسرا متي ماظنلا ليغشت ءدب ەجوملا
- S2S VPN Down ةكبش نأب ديفي ينورتكلإ ديرب لاسرإ ىل الله ميبنت لاسرا مت VPN هكبش نأب ديفي ينورتكل الكري السري ليغشتلا ديق عقوم يل عقوم نم.
- نم VPN ةكبش نأ هدافم ينورتكلإ ديرب لاسرا ىل هيبنت لاسرا مت S2S VPN Down ةلطعم عقوم ىل عقوم.
- لوح ينورتكلإلا ديربلا ىلإ ەيبنت لاسرا متي اەب حرصم ريغ لوخد ليجست ةلواحم ەجوملا ىلع اەب حرصم ريغ لوخد ليجست ةلواحم.

لكلا ديدحت متي ،لاثملا اذهل **:ةظحالم**.

| Real 1 | ime Email Alerts: |                           |              |              |                            |                   |
|--------|-------------------|---------------------------|--------------|--------------|----------------------------|-------------------|
|        |                   | 2 WAN Up                  | WAN Down     | USB link Up  | 🗹 USB link Down            | Failover/Recovery |
|        |                   | System Startup            | 💋 S2S VPN Up | S2S VPN Down | POE Start/End Power Supply |                   |
|        |                   | Unauthorized Login Attemp | ot           |              |                            |                   |

## ةديعبلا Syslog مداوخ

syslog. مداوخل **enable** رايتخالاا ةناخ ددح .15 ةوطخلا

| Remote Syslog Servers    |                                                |
|--------------------------|------------------------------------------------|
| Syslog Servers: 🕖 Enable |                                                |
| Syslog Server 1:         | hint(1.2.3.4, abc.com, or FE08::10)            |
| Syslog Server 2:         | hint(1.2.3.4, abc.com, or FE08::10) (optional) |
|                          |                                                |
| Apply Cancel             |                                                |

ثادحألا نيزخت هيف متيس يذلا مداخلا syslog ديعبلا نم ناونعلا ،لاجم *1 لدان syslog لا* يف تـلخد .16 ةوطخلا .ةلجسملا

مداخلا ناونع syslog **دعب نع مكرت زامجك 192.168.1.102 مادختس متي ،لاثملا ليبس ىلع :ةظرالم**.

| Remote Syslog Servers          |                                                |
|--------------------------------|------------------------------------------------|
| Syslog Servers: 🔽 Enable       |                                                |
| Syslog Server 1: 192.168.1.102 | hint(1.2.3.4, abc.com, or FE08::10)            |
| Syslog Server 2:               | hint(1.2.3.4, abc.com, or FE08::10) (optional) |
|                                |                                                |
|                                |                                                |
| Apply Cancel                   |                                                |

مداخلا syslog ديعبلا نم ناونع ةيطايتحالا ةخسنلا، الجم *2 لدان syslog لا* يف (يرايتخ<u>ا</u>) .17 ةوطخ لخدي.

 Remote Syslog Servers

 Syslog Servers:

 Enable

 Syslog Server 1:

 192.168.1.102

 Syslog Server 2:

 192.168.1.109

 hint(1.2.3.4, abc.com, or FE08::10)

 Syslog Server 2:

 192.168.1.109

 Apply

 Cancel

.192.168.1.109 مادختسإ متي ،لاثملا اذه يف :ةظحالم

.**قبطي** ةقطقط .18 ةوطخلا

| Remote Syslog Servers          |                                                |
|--------------------------------|------------------------------------------------|
| Syslog Servers: 🔽 Enable       |                                                |
| Syslog Server 1: 192.168.1.102 | hint(1.2.3.4, abc.com, or FE08::10)            |
| Syslog Server 2: 192.168.1.109 | hint(1.2.3.4, abc.com, or FE08::10) (optional) |
|                                |                                                |
| Apply Cancel                   |                                                |
|                                |                                                |

رمألاا ضرعي قوف رقنا وأ نيوكتلا ظفح/خسن ةحفص ىلاٍ لقتنا ،مئاد لكشب نيوكتلا ظفحل (يرا<mark>يتخا) ـ</mark>19 قوطخلا Save انتقاف المانية المانية الماني المانية المانية المانية المانية المانية المانية المانية المانية المانية المانية المانية المانية المانية المانية المانية المانية المانية المانية المانية المانية المانية المانية المانية المانية المانية المانية المانية المانية المانية المانية المانية ال

ةلسلسلا نم مجوم ىلع حاجنب ماظنلا لجس تادادعإ نيوكت نم نآلا تيەتنا دق نوكت نأ بجي RV34x.

ةمجرتاا مذه لوح

تمجرت Cisco تايان تايانق تال نم قعومجم مادختساب دنتسمل اذه Cisco تمجرت ملاعل العامي عيمج يف نيم دختسمل لمعد يوتحم ميدقت لقيرشبل و امك ققيقد نوكت نل قيل قمجرت لضفاً نأ قظعالم يجرُي .قصاخل امهتغلب Cisco ياخت .فرتحم مجرتم اممدقي يتل القيفارت عال قمجرت اعم ل احل اوه يل إ أم اد عوجرل اب يصوُتو تامجرت الاذة ققد نع اهتي لوئسم Systems الما يا إ أم الا عنه يل الان الانتيام الال الانتيال الانت الما